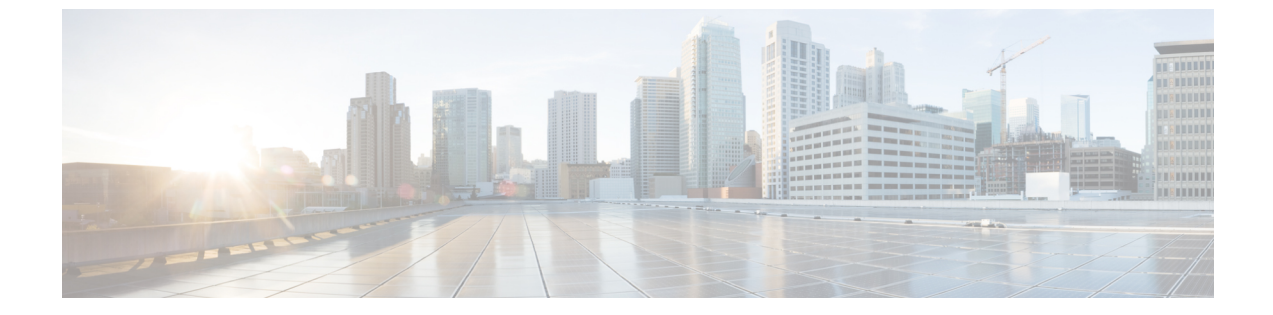

# 監査ログ

監査ログ (1ページ)

# 監査ログ

監査ログを使用すると、監査用の別のログファイルにシステムの設定変更が記録されます。

## 監査ロギング(標準)

監査ロギングは有効になっているが、詳細監査ロギングオプションは選択されていない場合 は、システムが標準監査ロギング用に設定されます。

標準監査ロギングを使用すると、監査用の別のログファイルにシステムの設定変更が記録され ます。 Serviceability GUI の [コントロール センター - ネットワーク サービス (Control Center -Network Services)]の下に表示される Cisco Audit Event Service により、ユーザーが行った、ま たはユーザーの操作によって発生したシステムへの設定変更がモニタされ、ログに記録されま す。

監査ログの設定を行うには、Serviceability GUIの[監査ログの設定(Audit Log Configuration)] ウィンドウにアクセスします。

標準監査ロギングの構成は次のとおりです。

・監査ロギングフレームワーク:このフレームワークは、監査ログに監査イベントを書き込むためにアラームライブラリを使用する API で構成されます。GenericAlarmCatalog.xmlとして定義されたアラームカタログがこれらのアラームに適用されます。各種システムコンポーネントで独自のロギングが提供されます。

以下に、アラームを送信するために Unified Communications Manager のコンポーネントを 使用することが API の例を示します。

User ID: CCMAdministratorClient IP Address: 172.19.240.207 Severity: 3 EventType: ServiceStatusUpdated ResourceAccessed: CCMService EventStatus: Successful Description: CallManager Service status is stopped  ・監査イベントロギング:監査イベントとは、記録する必要があるあらゆるイベントを指し ます。次に、監査イベントの例を示します。

CCM\_TOMCAT-GENERIC-3-AuditEventGenerated: Audit Event Generated UserID:CCMAdministrator Client IP Address:172.19.240.207 Severity:3 EventType:ServiceStatusUpdated ResourceAccessed: CCMService EventStatus:Successful Description: Call Manager Service status is stopped App ID:Cisco Tomcat Cluster ID:StandAloneCluster Node ID:sa-cm1-3

$$\mathbf{\rho}$$

ヒント 監査イベントのロギングは、デフォルトでは一元的に管理され、有効化されることに注意して ください。Syslog Audit と呼ばれるアラームモニタによってログが書き込まれます。デフォル トでは、ログはローテーションされるように設定されています。AuditLogAlarmMonitor が監査 イベントを書き込むことができない場合、AuditLogAlarmMonitor はこのエラーを重大なエラー として syslog ファイルに記録します。Alert Manager は、SeverityMatchFound アラートの一部と してこのエラーを報告します。イベント ロギングが失敗した場合も実際の動作は継続されま す。監査ログはすべて、Cisco Unified Real-Time Monitoring Tool の Trace and Log Central から収 集、表示、および削除されます。

#### Cisco Unified Serviceability の標準イベント ロギング

Cisco Unified Serviceability では次のイベントがログに記録されます。

- ・サービスのアクティブ化、非アクティブ化、起動、または停止。
- トレース設定およびアラーム設定の変更。
- SNMP 設定の変更。
- CDR 管理の変更 (Cisco Unified Communications Manager のみ)。
- ・サービスアビリティレポートのアーカイブのレポートの参照。このログは、レポート用 ノードで表示されます。(Unified Communications Manager のみ)

#### Cisco Unified Real-Time Monitoring Tool の標準イベント ロギング

Cisco Unified Real-Time Monitoring Tool では、監査イベント アラームを含む次のイベントがロ グに記録されます。

- アラートの設定
- •アラートの一時停止
- •電子メールの設定
- •ノードアラートステータスの設定
- •アラートの追加
- アラートの追加アクション

- アラートのクリア
- •アラートのイネーブル化
- •アラートの削除アクション
- •アラートの削除

#### Unified Communications Manager 標準イベント ロギング

Cisco CDR Analysis and Reporting (CAR) では、次のイベントに関する監査ログが作成されます。

- •ローダのスケジューリング
- ・日次、週次、月次レポートのスケジューリング
- •メール パラメータの設定
- •ダイヤルプラン設定
- ゲートウェイの設定
- システムプリファレンスの設定
- ・自動消去の設定
- ・接続時間、時刻、および音声品質の評価エンジンの設定
- QoS の設定
- ・事前生成レポートの自動生成/アラートの設定
- ・ 通知限度の設定

#### Cisco Unified CM Administration の標準イベント ロギング

次のイベントは、Cisco Unified Communications Manager の管理 のさまざまなコンポーネントに 対して記録されます。

- •ユーザーのログイン/ログアウト
- ユーザーのロールメンバーシップの更新(ユーザーの追加、ユーザーの削除、またはユー ザーのロールの更新)
- ロールの更新(新しいロールの追加、削除、または更新)
- ・デバイスの更新(電話機およびゲートウェイ)
- ・サーバ設定の更新(アラームまたはトレースの設定、サービスパラメータ、エンタープラ イズパラメータ、IPアドレス、ホスト名、イーサネット設定の変更、および Unified Communications Manager サーバーの追加または削除)。

#### Cisco Unified Communications セルフ ケア ポータルの標準イベント ロギング

Cisco Unified Communications セルフ ケア ポータルに対するユーザ ロギング (ユーザ ログイン とユーザ ログアウト) イベントが記録されます。

#### コマンドライン インターフェイスの標準イベント ロギング

コマンドラインインターフェイスで実行されたすべてのコマンドがログに記録されます(Unified Communications Manager と Cisco Unity Connection の両方)。

#### Cisco Unity Connection Administration の標準イベント ロギング

Cisco Unity Connection Administration では次のイベントがログに記録されます。

- ・ユーザーのログイン/ログアウト
- ・すべての設定変更(ユーザ、連絡先、コール管理オブジェクト、ネットワーク、システム 設定、テレフォニーなど)
- ・タスク管理(タスクの有効化/無効化)
- •一括管理ツール(一括作成、一括削除)
- •カスタムキーパッドマップ(マップの更新)

#### Cisco Personal Communications Assistant (Cisco PCA)の標準イベント ロギング

Cisco Personal Communications Assistant クライアントでは次のイベントがログに記録されます。

- •ユーザーのログイン/ログアウト
- Messaging Assistant で行われたすべての設定変更

#### Cisco Unity Connection Serviceability の標準イベント ロギング

Cisco Unity Connection Serviceability では次のイベントがログに記録されます。

- •ユーザーのログイン/ログアウト。
- ・ すべての設定変更。
- ・サービスのアクティブ化、非アクティブ化、開始、または停止。

#### Representational State Transfer API を使用する Cisco Unity Connection クライアントのイベント ロ ギング

Representational State Transfer (REST) API を使用する Cisco Unity Connection クライアントでは 次のイベントがログに記録されます。

- ユーザーのログイン(ユーザーの API 認証)。
- Cisco Unity Connection プロビジョニングインターフェイスを使用する API 呼び出し。

#### Cisco Unified IM and Presence Serviceability の標準イベント ロギング

Cisco Unified IM and Presence Serviceability では次のイベントがログに記録されます。

- ・サービスのアクティブ化、非アクティブ化、起動、または停止
- トレース設定およびアラーム設定の変更
- SNMP 設定の変更
- ・サービスアビリティレポートのアーカイブ内のレポートの参照(このログは、レポート用 ノードで表示されます)

#### Cisco Unified IM and Presence Real-Time Monitoring Tool の標準イベント ロギング

Cisco Unified IM and Presence Real-Time Monitoring Tool では、監査イベント アラームを含む次のイベントがログに記録されます。

- アラートの設定
- •アラートの一時停止
- •電子メールの設定
- •ノードアラートステータスの設定
- •アラートの追加
- •アラートの追加アクション
- •アラートのクリア
- •アラートのイネーブル化
- •アラートの削除アクション
- •アラートの削除

#### Cisco IM and Presence Administration の標準イベント ロギング

以下のイベントは、Cisco Unified Communications Manager 管理のさまざまなコンポーネントに 対して記録されます。

- 管理者のロギング(Administration、OS Administration、Disaster Recovery System、Reporting などの IM and Presence のインターフェイスへのログインおよびログアウト)
- ユーザーのロールメンバーシップの更新(ユーザーの追加、ユーザーの削除、またはユー ザーのロールの更新)
- ・ロールの更新(新しいロールの追加、削除、または更新)
- ・デバイスの更新(電話機およびゲートウェイ)

 ・サーバー設定の更新(アラームまたはトレースの設定、サービスパラメータ、エンタープ ライズパラメータ、IPアドレス、ホスト名、イーサネット設定の変更、および IM and Presence サーバーの追加または削除)

#### IM and Presence アプリケーションの標準イベント ロギング

IM and Presence アプリケーションのさまざまなコンポーネントでは、次のイベントがログに記録されます。

- IM クライアントへのエンドユーザーのログイン (ユーザーのログイン/ログアウト、およびログイン試行の失敗)
- •IM チャットルームへのユーザーの入室および退室
- IM チャットルームの作成と破棄

#### コマンドラインインターフェイスの標準イベント ロギング

コマンドライン インターフェイスで実行されたすべてのコマンドがログに記録されます。

## 監査ロギング(詳細)

詳細監査ロギングは、標準(デフォルト)監査ログに保存されない追加の設定変更を記録する オプション機能です。標準監査ログに保存されるすべての情報に加えて、詳細監査ロギングに は、変更された値も含め、追加、更新、または削除された設定項目も保存されます。詳細監査 ロギングはデフォルトで無効になっていますが、[監査ログ設定(Audit Log Configuration)]ウィ ンドウで有効にすることができます。

## **Audit Log Types**

### システム監査ログ

システム監査ログでは、Linux OS ユーザーの作成、変更、削除、ログの改ざん、およびファイ ルまたはディレクトリの権限に対するあらゆる変更をトレースします。このタイプの監査ログ は、収集されるデータが大量になるためにデフォルトでディセーブルになっています。この機 能を有効にするには、CLIを使用して手動で utils auditd を有効にします。システム監査ログ機 能をイネーブルにすると、Real-Time Monitoring Toolの [Trace & Log Central] を使用して、選択 したログの収集、表示、ダウンロード、削除を実行できます。システム監査ログは vos-audit.log という形式になります。

この機能をイネーブルにする方法については、『Command Line Interface Reference Guide for Cisco Unified Communications Solutions』を参照してください。 Real-Time Monitoring Tool から収集し たログを操作する方法については、『Cisco Unified Real-Time Monitoring Tool Administration Guide』を参照してください。

## アプリケーション監査ログ

アプリケーション監査ログは、ユーザーによる、またはユーザー操作の結果発生したシステム への設定変更をモニタし、記録します。

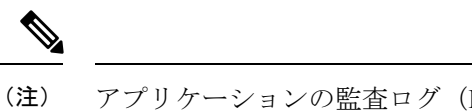

主) アプリケーションの監査ログ(Linux auditd)は、CLIからのみイネーブルまたはディセーブル にすることができます。このタイプの監査ログの設定は、Real-Time Monitoring Tool による vos-audit.logの収集以外は変更できません。

## データベース監査ログ

データベース監査ログは、ログインなど、Informix データベースへのアクセスに関連するすべてのアクティビティを追跡します。

## 監査ログ設定タスク フロー

監査ロギングを設定するには、次のタスクを実行します。

手順

|       | コマンドまたはアクション                      | 目的                                                                                                    |
|-------|-----------------------------------|----------------------------------------------------------------------------------------------------|
| ステップ1 | 監査ロギングのセットアップ (8 ペー<br>ジ)         | [監査ログ設定(Audit Log<br>Configuration)]ウィンドウで監査ログ<br>設定をセットアップします。リモート<br>監査ロギングを使用するかどうかと、<br>[詳細監査ロギング(Detailed Audit<br>Logging)]オプションが必要かどうかを<br>設定できます。 |
| ステップ2 | リモート監査ログの転送プロトコルの設<br>定 (9ページ)    | これはオプションです。 リモート監査<br>ロギングを設定した場合は、転送プロト<br>コルを設定します。 通常の動作モード<br>のシステムデフォルトは UDP ですが、<br>TCP または TLS を設定することもでき<br>ます。                                   |
| ステップ3 | アラート通知用の電子メールサーバーの<br>設定 (11 ページ) | これはオプションです。 RTMT で、電<br>子メールアラート用の電子メールサー<br>バーをセットアップします。                                                                                                |
| ステップ4 | 電子メールアラートの有効化(11ページ)              | これはオプションです。 次の電子メー<br>ル アラートのいずれかをセットアップ<br>します。                                                                                                    |

|       | コマンドまたはアクション                            | 目的                                                                                                    |
|-------|-----------------------------------------|----------------------------------------------------------------------------------------------------|
|       |                                         | <ul> <li>リモート監査ロギングが TCP で設定されている場合は、</li> <li>TCPRemoteSyslogDeliveryFailed アラート用の電子メール通知をセットアップします。</li> <li>リモート監査ロギングが TLS で設め</li> </ul> |
|       |                                         | ・ ッセート監査ロインクル ILS で設<br>定されている場合は、<br>TLSRemoteSyslogDeliveryFailed ア<br>ラート用の電子メール通知をセット<br>アップします。                                          |
| ステップ5 | プラットフォーム ログ用のリモート監<br>査ロギングの設定 (12 ページ) | プラットフォーム監査ログとリモート<br>サーバログ用のリモート監査ロギング<br>をセットアップします。この種の監査<br>ログでは、FileBeat クライアントと外部<br>logstash サーバーを設定する必要があり<br>ます。                      |

## 監査ロギングのセットアップ

#### 始める前に

リモート監査ロギングでは、事前に、リモート syslog サーバーをセットアップし、間にある ゲートウェイへの接続も含め、各クラスタノードとリモート syslog サーバー間で IPSec を設定 しておく必要があります。 IPSec 設定については、『*Cisco IOS Security Configuration Guide*』を 参照してください。

#### 手順

- ステップ1 Cisco Unified Serviceability で、[ツール (Tools)]>[監査ログ設定 (Audit Log Configuration)] を選択します。
- **ステップ2**[サーバ (Server)]ドロップダウンメニューから、クラスタ内のサーバーを選択し、[実行 (Go)]をクリックします。
- ステップ3 すべてのクラスタノードを記録するには、[すべてのノードに適用(Apply to All Nodes)]チェッ クボックスをオンにします。
- ステップ4 [サーバー名(Server Name)] フィールドに、リモート syslog サーバーの IP アドレスまたは完 全修飾ドメイン名を入力します。
- ステップ5 これはオプションです。変更された項目と変更された値も含め、設定更新を記録するには、 [詳細監査ロギング (Detailed Audit Logging)]チェックボックスをオンにします。
- **ステップ6**[監査ログ設定(Audit Log Configuration)]ウィンドウの残りのフィールドに値を入力します。 フィールドとその説明を含むヘルプについては、オンライン ヘルプを参照してください。

ステップ7 [保存 (Save)] をクリックします。

#### 次のタスク

リモート監査ログの転送プロトコルの設定 (9ページ)

### リモート監査ログの転送プロトコルの設定

リモート監査ログ用の転送プロトコルを変更するには、次の手順を使用します。 システムデフォルトは UDP ですが、 に設定し直すこともできます。 TCP または TLS に設定し直すこともできます。

#### 手順

- **ステップ1** コマンドライン インターフェイスにログインします。
- **ステップ2** utils remotesyslog show protocol コマンドを実行して、どのプロトコルが設定されているかを確認します。
- ステップ3 このノード上でプロトコルを変更する必要がある場合は、次の手順を実行します。
  - TCP を設定するには、utils remotesyslog set protocol tcp コマンドを実行します。
  - UDP を設定するには、utils remotesyslog set protocol udp コマンドを実行します。
  - TLS を設定するには、utils remotesyslog set protocol tls コマンドを実行します。
    - (注) コモンクライテリアモードでは、厳密なホスト名検証が使用されます。そのため、 証明書と一致する完全修飾ドメイン名(FQDN)でサーバーを設定する必要があり ます。
- ステップ4 プロトコルを変更した場合は、ノードを再起動します。
- ステップ5 すべての Unified Communications Manager と IM and Presence Service のクラスタノードでこの手順を繰り返します。

#### 次のタスク

アラート通知用の電子メールサーバーの設定(11ページ)

## Syslog サーバーとの TLS 接続を確立する

この手順を使用して、Unified Communications Manager と Syslog サーバーの間に自己署名また は CA 署名の証明書を使用して安全な TLS 接続を設定します。 以下の認証モードがサポート されています。

- ・ 単方向 x.509 認証 Syslog サーバーのみが Unified CM に対して認証します。
- 双方向 x.509 認証 Unified CM と Syslog サーバーの両方が相互に認証します。

#### 手順

ステップ1 自己署名証明書の場合:

- a) 単方向認証の場合、自己署名証明書を使用して TLS 接続を確立するには、syslog サーバー からのセキュリティ証明書が Unified Communications Manager パブリッシャノードの tomcat トラストストアにアップロードされている必要があります。
- b) 双方向 x.509 認証の場合:
  - 自己署名証明書を使用して TLS 接続を確立するには、syslog サーバーからのセキュリ ティ証明書が Unified Communications Manager パブリッシャノードの tomcat トラストス トアにアップロードされている必要があります。
  - Cisco Unified OS Administration から、[セキュリティ (Security)]>[証明書の管理 (Certificate Management)]に移動します。そして、Unified Communications Manager および IM and Presence Service から Tomcat 証明書をダウンロードします。
  - 3. Tomcat 証明書を Syslog サーバーの証明書ディレクトリにアップロードします。
    - (注) Tomcat 証明書が再生成された場合、syslog サーバーに再アップロードする必要 があります。
  - 4. 必要に応じて Syslog サーバーを再起動します。

#### ステップ2 CA 署名証明書の場合:

- a) 単方向認証の場合、認証局(CA)証明書を Unified Communications Manager パブリッシャ ノード上の tomcat トラストストアにアップロードします。
- b) 双方向 x.509 認証の場合:
  - **1.** TLS 接続を確立するには、Unified Communications Manager パブリッシャノードの tomcat トラストストアに認証局 (CA)の証明書をアップロードする必要があります。
  - Cisco Unified OS Administration から、[セキュリティ (Security)]>[証明書の管理 (Certificate Management)]に移動します。そして、Unified Communications Manager および IM and Presence Service から Tomcat 証明書をダウンロードします。
  - 3. この証明書が同じ CA によって署名されていることを確認してください。
  - **4.** CA 署名付き Tomcat 証明書を Unified Communications Manager パブリッシャノードの tomcat ストアにアップロードします。
  - 5. CA 証明書を Syslog サーバーの証明書ディレクトリにアップロードします。
  - 6. 必要に応じて Syslog サーバーを再起動します。

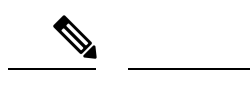

(注) TLS およびそれらのサポートされている形式(PEM、DER など)に関連する設定の詳細については、Syslog サーバーのドキュメントを参照してください。

## アラート通知用の電子メールサーバーの設定

アラート通知用の電子メールサーバーをセットアップするには、次の手順を使用します。

手順

- **ステップ1** Real-Time Monitoring Tool のシステム ウィンドウで、[アラート セントラル (Alert Central)]を クリックします。
- ステップ2 [システム (System)]>[ツール (Tools)]>[アラート (Alert)]>[電子メールサーバーの設定 (Config Email Server)]の順に選択します。
- ステップ3 [メールサーバー設定(Mail Server Configuration)] ポップアップで、メールサーバーの詳細 を入力します。
- ステップ4 OKをクリックします。

次のタスク

電子メール アラートの有効化 (11ページ)

## 電子メール アラートの有効化

リモート監査ロギングを TCP または TLS で設定した場合は、次の手順を使用して、送信障害 を通知する電子メール アラートを設定します。

#### 手順

- ステップ1 Real-Time Monitoring Tool の [システム (System)] 領域で、[アラート セントラル (Alert Central)] をクリックします。
- ステップ2 [アラートセントラル (Alert Central)] ウィンドウで、します
  - TCP でリモート監査ロギングを使用する場合は、TCPRemoteSyslogDeliveryFailed を選択 します。
  - TLS でリモート監査ロギングを使用する場合は、TLSRemoteSyslogDeliveryFailed を選択 します。
- ステップ3 [システム (System)]>[ツール (Tools)]>[アラート (Alert)]>[アラート アクションの設 定 (Config Alert Action)]の順に選択します。

- ステップ4 [アラートアクション (Alert Action)]ポップアップで、[デフォルト (Default)]を選択して、 [編集 (Edit)]をクリックします。
- ステップ5 [アラートアクション (Alert Action)]ポップアップで、受信者を追加します。
- **ステップ6** ポップアップ ウィンドウで、電子メール アラートを送信するアドレスを入力して、[OK]をク リックします。
- ステップ7 [アラートアクション (Alert Action)]ポップアップで、アドレスが[受信者 (Recipients)]に表示されていることと、[有効 (Enable)]チェックボックスがオンになっていることを確認します。
- ステップ8 OKをクリックします。

## プラットフォーム ログ用のリモート監査ロギングの設定

プラットフォーム監査ログ、リモートサポートログ、および一括管理 CSV ファイルに対する リモート監査ロギングサポートを追加するには、次のタスクを実行します。 この種のログで は、FileBeat クライアントと logstash サーバーが使用されます。

#### 始める前に

外部 logstash サーバーがセットアップされていることを確認します。

#### 手順

|               | コマンドまたはアクション                    | 目的                                                                     |
|---------------|---------------------------------|------------------------------------------------------------------------|
| ステップ1         | Logstash サーバ情報の設定 (12 ペー<br>ジ)  | IP アドレス、ポート、ファイルタイプ<br>などの外部 logstash サーバ詳細で FileBeat<br>クライアントを設定します。 |
| ステップ <b>2</b> | FileBeat クライアントの設定 (13 ペー<br>ジ) | リモート監査ロギング用のFileBeatクラ<br>イアントを有効にします。                                 |

#### Logstash サーバ情報の設定

次の手順を使用して、IP アドレス、ポート番号、ダウンロード可能なファイル タイプなどの 外部 Logstash サーバ情報で FileBeat クライアントを設定します。

#### 始める前に

外部 Logstash サーバーがセットアップされていることを確認します。

#### 手順

**ステップ1** コマンドラインインターフェイスにログインします。

ステップ2 utils FileBeat configure コマンドを実行します。

ステップ3 画面上の指示に従って、Logstash サーバーの詳細を設定します。

#### FileBeat クライアントの設定

プラットフォーム監査ログ、リモートサポートログ、および一括管理 CSV ファイルのアップ ロード用の FileBeat クライアントを有効または無効にするには、次の手順を使用します。

#### 手順

- **ステップ1** コマンドライン インターフェイスにログインします。
- **ステップ2 utils FileBeat status** コマンドを実行し、Filebeat クライアントが有効になっているかどうかを確認します。
- ステップ3 次のコマンドの1つを実行します。
  - クライアントを有効にするには、utils FileBeat enable コマンドを実行します。
  - ・クライアントを無効にするには、utils FileBeat disable コマンドを実行します。

(注) TCP はデフォルトの転送プロトコルです。

ステップ4 これはオプションです。転送プロトコルとしてTLSを使用するには、次の手順を実行します。

- 転送プロトコルとして TLS を有効にするには、utils FileBeat tls enable コマンドを実行します。
- 転送プロトコルとして TLS を無効にするには、utils FileBeat tls disable コマンドを実行します。
- (注) TLS を使用するには、セキュリティ証明書を logstash サーバから Unified Communications Manager と IM and Presence Service 上の tomcat 信頼ストアにアップロードする必要があ ります。

ステップ5 各ノードでこの手順を繰り返します。

これらのコマンドをすべてのノードで同時に実行しないでください。

## 監査ログの構成時の設定

#### 事前準備

監査ロールを割り当てられたユーザだけが監査ログの設定を変更できることに注意してください。デフォルトでは、Unified Communications Manager の新規インストールおよびアップグレー ド後、CCMAdministrator が監査ロールを所有します。 CCMAdministrator は、Cisco Unified Communications Manager の管理の [User Group Configuration] ウィンドウで標準監査ユーザーグ ループに監査権限を持つユーザーを割り当てることができます。 その後必要であれば、標準監 査ユーザ グループから CCMAdministrator を削除できます。 IM and Presence Serviceの場合、新規インストールまたはアップグレードの後で管理者に監査 ロールが与えられ、監査権限を持つ任意のユーザーを標準監査ユーザーグループに割り当てる ことができます。

Cisco Unity Connection の場合、インストール時に作成されたアプリケーション管理アカウント が Audit Administrator ロールに割り当てられます。このアカウントは、他の管理者ユーザーを このロールに割り当てることができます。 このアカウントから Audit Administrator ロールを削 除することもできます。

Standard Audit Log Configuration ロールには、監査ログを削除する権限と、Cisco Unified Real-Time Monitoring Tool、IM and Presence Real-Time Monitoring Tool、Trace Collection Tool、Real-Time Monitoring Tool (RTMT) アラート設定、Serviceability ユーザインターフェイスのコントロー ルセンター - ネットワーク サービス、RTMT プロファイルの保存、Serviceability ユーザイン ターフェイスの監査設定、監査トレースというリソースへの読み取り/更新権限が与えられま す。

Standard Audit Log Configuration ロールには、監査ログを削除する権限と、Cisco Unified RTMT、 Trace Collection Tool、RTMT アラート設定、Cisco Unified Serviceability のコントロールセンター - ネットワークサービス、RTMT プロファイルの保存、Cisco Unified Serviceabilityの監査設定、 監査トレースというリソースへの読み取り/更新権限が与えられます。

Cisco Unity Connection の Audit Administrator ロールに割り当てられたユーザーは、Cisco Unified RTMT で監査ログを表示、ダウンロード、および削除できます。

Cisco Unified Communications Manager のロール、ユーザ、およびユーザグループの詳細については、*Cisco Unified Communications Manager* 管理ガイドを参照してください。

Cisco Unity Connection のロールとユーザーの詳細については、『User Moves, Adds, and Changes Guide for Cisco Unity Connection』を参照してください。

IM and Presenceのロール、ユーザ、ユーザグループの詳細は、Unified Communications Manager の Configuration and Administration of IM and Presence Service の設定および管理を参照してください。

次の表に、Cisco Unified Serviceability の [監査ログの設定(Audit Log Configuration)] ウィンド ウで設定できる設定について説明します。

| フィールド                              | 説明                                                                                   |
|------------------------------------|--------------------------------------------------------------------------------------|
| サーバーの選択                            |                                                                                      |
| サーバ (Server)                       | 監査ログを設定するサーバ (ノード)を選択し、[移動(Go)]をクリッ<br>クします。                                         |
| すべてのノードに適用<br>(Apply to All Nodes) | クラスタのすべてのノードに監査ログ設定を適用する場合は、[すべて<br>のノードに適用(Apply to All Nodes)]チェックボックスをオンにしま<br>す。 |
| アプリケーション監査ロ                        | コグの設定                                                                                |

#### 表1:監査ログの構成時の設定

I

| フィールド                            | 説明                                                                                                    |
|----------------------------------|----------------------------------------------------------------------------------------------------|
| 監査ログを有効にする<br>(Enable Audit Log) | このチェックボックスをオンにすると、監査ログがアプリケーション監<br>査ログに対して作成されます。                                                                                                    |
|                                  | Unified Communications Managerの場合、アプリケーション監査ログは、<br>Cisco Unified Communications Manager 管理、Cisco Unified RTMT、Cisco<br>Unified Communications Manager CDR Analysis and Reporting および Cisco<br>Unified Serviceabilityなどの Unified Communications Manager ユーザイン<br>ターフェイスの設定の更新をサポートします。 |
|                                  | IM and Presence Service の場合、アプリケーション監査ログは Cisco Unified<br>Communications Manager IM and Presence 管理、Cisco Unified IM and Presence<br>Real-Time Monitoring Tool、Cisco Unified IM and Presence Serviceability な<br>どの IM and Presence ユーザーインターフェイスの設定更新をサポートし<br>ます。                    |
|                                  | Cisco Unity Connection の場合、アプリケーション監査ログは Cisco Unity<br>Connection Administration、Cisco Unity Connection Serviceability、Cisco<br>Personal Communications Assistant、接続 REST API を使用するクライアン<br>トなどの Cisco Unity Connection ユーザーインターフェイスの設定更新を<br>サポートします。                                |
|                                  | この設定は、デフォルトで有効と表示されます。                                                                                                    |
|                                  | (注) ネットワーク サービス Audit Event Service が動作している必要が<br>あります。                                                                                                    |
| 消去を有効にする<br>(Enable Purging)     | Log Partition Monitor (LPM) は、[消去を有効にする(Enable Purging)]<br>オプションを確認して監査ログを消去する必要があるかどうかを判断し<br>ます。このチェックボックスをオンにすると、共通パーティションの<br>ディスク使用率が上限を超えるたびに LPM によって RTMT のすべての<br>監査ログファイルが消去されます。ただし、このチェックボックスをオ<br>フにして消去を無効にすることができます。                                                   |
|                                  | 消去が無効の場合、監査ログの数は、ディスクがいっぱいになるまで増加し続けます。このアクションは、システムの中断を引き起こす可能性があります。[消去を有効にする(Enable Purging)]チェックボックスをオフにすると、消去の無効化のリスクを説明するメッセージが表示されます。このオプションは、アクティブパーティションの監査ログに使用可能なことに注意してください。監査ログが非アクティブパーティションにある場合、ディスク使用率が上限を上回ると消去されます。                                                 |
|                                  | 監査ログにアクセスするには、RTMT の [Trace & Log Central] > [監査<br>ログ (Audit Logs)]を選択します。                                                                                                    |
|                                  | (注) ネットワーク サービス Cisco Log Partition Monitoring Tool が動作<br>している必要があります。                                                                                                    |

I

| フィールド                                                            | 説明                                                                                                    |
|------------------------------------------------------------------|----------------------------------------------------------------------------------------------------|
| ログローテーションを<br>有効にする(Enable Log<br>Rotation)                      | <ul> <li>システムは、このオプションを読み取り、監査ログファイルをローテーションする必要があるか、または新しいファイルの作成を続行するかを判断します。ファイルの最大数は5000を超えることはできません。[ログローテーションを有効にする(Enable Log Rotation)] チェックボックスをオンにすると、監査ログファイルの最大数に達すると最も古いファイルが上書きされます。</li> <li>ヒントログローテーションを無効(オフ)にすると、監査ログは[最大ファイル数(Maximum No. of Files)] 設定を無視します。</li> </ul> |
| 詳細監査ロギング<br>(Detailed Audit<br>Logging)                          | このチェックボックスをオンにすると、システムは詳細監査ログに対し<br>て有効にされます。詳細監査ログは、標準監査ログと同じ項目を提供し<br>ますが、設定の変更も含まれています。たとえば、監査ログには、変更<br>された値も含め、追加、更新、または削除された項目が保存されます。                                                                                                    |
| サーバ名(Server<br>Name)                                             | Syslog メッセージ受信のために使用する、リモート Syslog サーバーの名<br>前またはIPアドレスを入力します。サーバ名が指定されていない場合、<br>Cisco Unified IM and Presence Serviceability は Syslog メッセージを送信し<br>ません。ノードは他のサーバからの Syslog メッセージを受け付けない<br>ため、Unified Communications Manager ノードを通知先として指定しない<br>でください。                                      |
|                                                                  | これは、IM and Presence Service にのみ適用されます。                                                                                                    |
| リモート Syslog 監査イ<br>ベントレベル(Remote<br>Syslog Audit Event<br>Level) | リモート Syslog サーバーの、対象となる Syslog メッセージの重大度を<br>選択します。 選択した重大度以上のすべての Syslog メッセージが、リ<br>モート Syslog に送信されます。<br>これは、IM and Presence Service にのみ適用されます。                                                                                                    |
|                                                                  | ログに今めるファイルの最大数を入力します。デフォルト設定け250で                                                                                                    |
| (Maximum No. of<br>Files)                                        | す。最大数は 5000 です。                                                                                                    |
| 最大ファイル サイズ<br>(Maximum File Size)                                | 監査ログの最大ファイル サイズを入力します。 ファイル サイズの値は<br>1 MB〜10 MBの範囲内にする必要があります。 1 〜 10 の間の数を指定<br>します。                                                                                                    |

| フィールド                                                                                                    | 説明                                                                                                    |
|----------------------------------------------------------------------------------------------------|----------------------------------------------------------------------------------------------------|
| ログローテーション<br>オーバーライドに到達<br>する際の警告しきい値<br>(%) (Warning<br>Threshold for<br>Approaching Log<br>Rotation Overwrite (%)) | 監査ログが上書きされるレベルに達すると、警告が送信されます。警告<br>を送信するしきい値を設定するには、このフィールドを使用します。                                                                                                    |
|                                                                                                    | たとえば、2 MB のファイルが 250 個あり、警告しきい値を 80% にデ<br>フォルト設定とすると、監査ログが 200 個 (80%) 収集されると、警告<br>が送信されます。監査履歴を保持する場合は、システムがログを上書き<br>する前に、RTMT を使用してログを取得します。 RTMT には、ファイ<br>ルの収集後にそのファイルを削除するオプションがあります。    |
|                                                                                                    | 1~99%の範囲で値を入力します。デフォルトは80%です。このフィー<br>ルドを設定する場合は、[ログローテーションを有効にする(Enable Log<br>Rotation)]オプションもオンにする必要があります。                                                                                    |
|                                                                                                    | (注) 監査ログに割り当てられたディスク容量合計は、最大ファイル<br>数を最大ファイルサイズで乗算したものです。ディスク上の監<br>査ログのサイズが割り当てられたディスク容量合計のこの割合<br>を超える場合は、Alert Central に警告が表示されます。                                                            |
| データベース監査ログ                                                                                                    | フィルタ設定                                                                                                    |
| 監査ログを有効にする<br>(Enable Audit Log)                                                                                     | このチェックボックスをオンにすると、監査ログが Unified<br>Communications Manager および Cisco Unity Connection データベースに作<br>成されます。[デバッグ監査レベル (Debug Audit Level)]の設定ととも<br>にこの設定を使用します。これにより、データベースの特定の側面に対<br>してログを作成できます。 |

| フィールド                                                   | 説明                                                                                                    |
|---------------------------------------------------------|----------------------------------------------------------------------------------------------------|
| デバッグ監査レベル<br>(Debug Audit Level)                        | <ul> <li>この設定では、ログで監査するデータベースの側面を選択できます。ドロップダウンリストボックスから、次のオプションのいずれかを選択します。各監査ログフィルタレベルは累積的であることに注意してください。</li> <li>「スキーマ(Schema)]:監査ログデータベースの設定の変更(たとえば、データベーステーブルのカラムや行)を追跡します。</li> <li>管理タスク: Unified Communications Managerシステムに対するすべての管理上の変更(たとえば、システム保全のためのあらゆる変更)</li> </ul> |
|                                                         | など)およびすべてのスキーマを追跡します。<br>ヒント ほとんどの管理者は[管理タスク (Administrative Tasks)]設<br>定を無効にしたままにします。 監査が必要なユーザーに対<br>しては、[データベースの更新 (Database Updates)]レベル<br>を使用します。                                                                                                    |
|                                                         | <ul> <li>「データベースの更新(Database Updates)]:データベースのすべての変更、および[スキーマ(Schema)]のすべての変更と[管理タスク(Administrative Tasks)]のすべての変更を追跡します。</li> <li>・データベースの読み取り:システムへのすべての読み取りと、すべてのスキーマ変更、管理タスク変更、データベース更新のすべての変更を追跡します。</li> </ul>                                                                  |
|                                                         | ヒント Unified Communications Manager または Cisco Unity Connection<br>システムを簡単に確認する場合にのみ、データベースの読み<br>取りレベルを選択します。 このレベルでは、大量のシステ<br>ムリソースを消費するため、短時間だけ使用してください。                                                                                                    |
| 監査ログローテーショ<br>ンを有効にする<br>(Enable Audit Log<br>Rotation) | システムはこのオプションを読み取り、データベースの監査ログファイ<br>ルをローテーションする必要があるか、または新しいファイルの作成を<br>続行するかどうかを判断します。[監査ログローテーションを有効にす<br>る (Enable Audit Log Rotation)]オプションのチェックボックスをオン<br>にすると、監査ログファイルが最大数に達すると最も古いファイルが上<br>書きされます。                                                                            |
|                                                         | この設定のチェックボックスがオフの場合、監査ログでは[最大ファイル数(Maximum No. of Files)]設定は無視されます。                                                                                                    |
| 最大ファイル数<br>(Maximum No. of<br>Files)                    | ログに含めるファイルの最大数を入力します。 [最大ファイル数<br>(Maximum No. of Files)]設定に入力した値が、[ログローテーション時<br>に削除されるファイル数 (No. of Files Deleted on Log Rotation)]設定に<br>入力した値を上回っていることを確認します。<br>4 (最小) ~ 40 (最大)の値を入力できます。                                                                                       |

 $\wedge$ 

| フィールド                                      | 説明                                                                                                    |
|--------------------------------------------|----------------------------------------------------------------------------------------------------|
| ログローテーション時<br>に削除されるファイル                   | データベース監査ログのローテーションが発生したときにシステムが削除できるファイルの最大数を入力します。                                                                                                    |
| 数(No. of Files Deleted<br>on Log Rotation) | このフィールドに入力できる最小値は1です。最大値は[最大ファイル<br>数(Max No. of Files)]設定に入力した値よりも2低い数値です。たと<br>えば、[最大ファイル数(Max No. of Files)]フィールドに40を入力した<br>場合、[ログローテーション時に削除されるファイル数(No. of Files<br>Deleted on Log Rotation)]フィールドに入力できる最大数は38です。 |
| デフォルトに設定(Set<br>to Default)                | [デフォルトに設定 (Set to Default)]ボタンは、デフォルト値を指定しま<br>す。監査ログは、詳細なトラブルシューティング用の別のレベルに設定<br>する必要がなければ、デフォルトモードに設定することをお勧めしま<br>す。[デフォルトに設定 (Set to Default)]オプションは、ログファイル<br>に使用されるディスク容量を最小限に抑えます。                              |

注意 有効になっている場合、特にデバッグ監査レベルが[データベースの更新(Database Updates)] または[データベースの読み取り(Database Reads)]に設定されていると、データベース ロギ ングが短時間で大量のデータを生成する可能性があります。 これにより、多用期間中に、パ フォーマンスに重大な影響が発生する可能性があります。 通常、データベース ロギングは無 効のままにすることを推奨します。データベースの変更を追跡するためにロギングを有効にす る必要がある場合には、[データベースの更新(Database Updates)]レベルを使用して短時間の み有効にすることを推奨します。 同様に、特にデータベース エントリをポーリングする場合 (データベースから 250 台のデバイスを引き出す場合など)、管理ロギングは Web ユーザイ ンターフェイスの全体的なパフォーマンスに影響を与えます。 監査ログの構成時の設定

翻訳について

このドキュメントは、米国シスコ発行ドキュメントの参考和訳です。リンク情報につきましては 、日本語版掲載時点で、英語版にアップデートがあり、リンク先のページが移動/変更されている 場合がありますことをご了承ください。あくまでも参考和訳となりますので、正式な内容につい ては米国サイトのドキュメントを参照ください。